## Mac Mail (Mac El Capitan 9.3) APOP設定の解除方法

1.Dockより「メール」のアイコンを選択します。

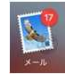

2.メニューバーの「メール」から「環境設定」を選択します。

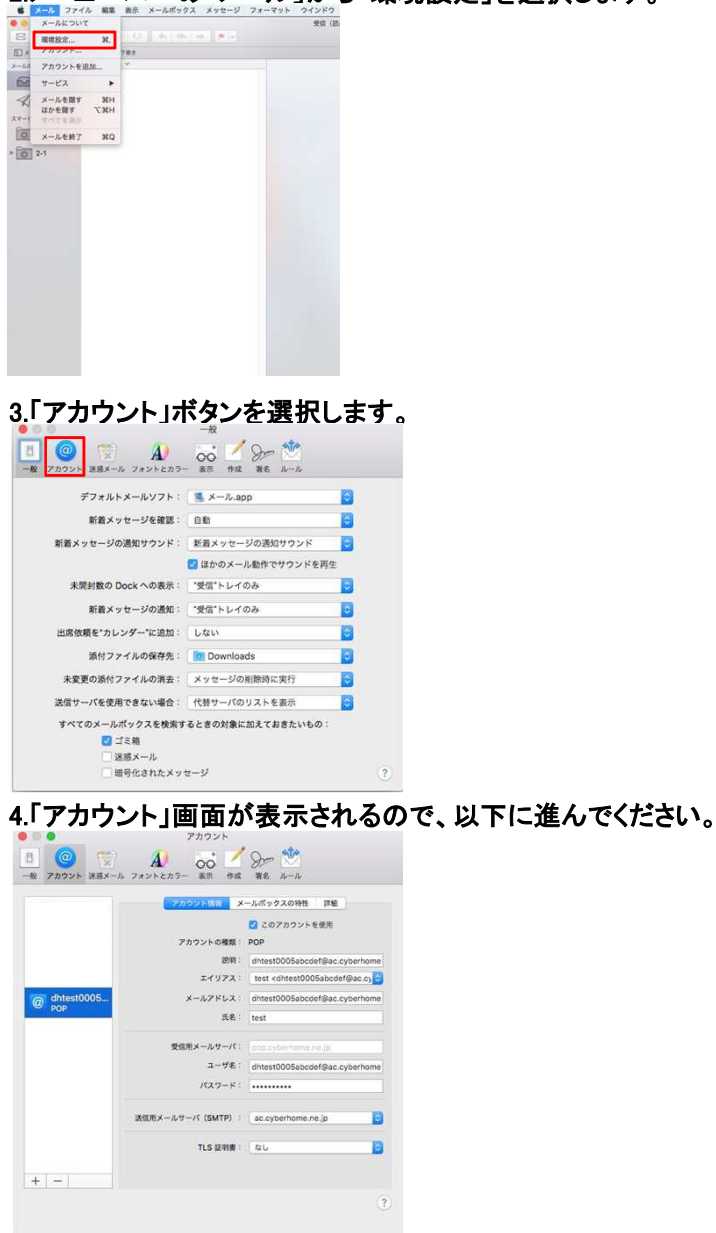

## 5.「詳細」を選択し、以下の情報を変更・確認します。

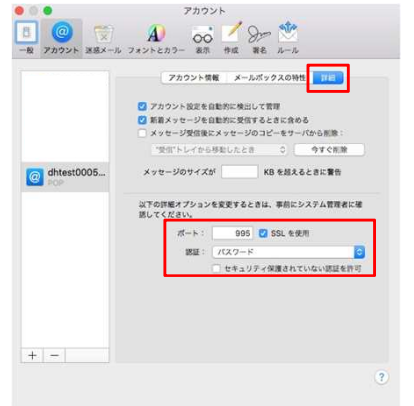

ポート: 995 となっているか確認します。
 ※APOPの場合、110となっている場合がありますので995に変更してください。

「SSLを使用」にチェックが入っていることを確認します。
 ※APOPの場合、チェックが入っていない場合がありますのでチェックを入れてください。

·認証: パスワード となっているか確認します。

・「セキュリティ保護されていない認証を許可」にチェックが入っていないことを確認します。

・変更・確認完了後、手順6へ進みます。

6.「アカウント情報」を選択し、送信用メールサーバ(SMTP)を選択します。

|              | アカウント領域 メ        | -ルボックスの特性 詳細                                                   |
|--------------|------------------|----------------------------------------------------------------|
|              | アカウントの種類:        | POP                                                            |
|              | 1999) :          | dhtest0005abcdef@ac.cyberhor                                   |
|              | エイリアス:           | test <dhtest0005abcdef@ac.cy< td=""></dhtest0005abcdef@ac.cy<> |
| a dhtest0005 | メールアドレス :        | dhtest0005abcdef@ac.cyberhol                                   |
| POP:         | 氏名:              | test                                                           |
|              | 受信用メールサーバ:       |                                                                |
|              | ユーザミン            | dhtest0005abcdef@ac.cyberho                                    |
|              | 1523-6:          | •••••                                                          |
|              | 送信用メールサーバ(SMTP): | ac.cyberhome.ne.jp                                             |
|              | TLS 証明書:         | 646                                                            |

7.表示されたメニューより、「SMTPサーバリストを編集」を選択します。

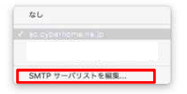

8.「SMTPサーバリストを編集」画面より、使用しているアカウントのサーバを選択します。

| 80.0) | berhome.ne.jp | 9-7/8<br>smtp.cyberhome.ne.jp | 使用しているアカウ<br>dhtes10005abcde |
|-------|---------------|-------------------------------|------------------------------|
|       |               |                               |                              |
|       |               |                               |                              |
| +-    |               | アカウント情報 詳                     | e i                          |
|       | १९४१ :        | ac.cyberhome.ne.jp            |                              |
|       | サーバ名:         | smtp.cyberhome.ne.jp          |                              |
|       | TLS 証明書:      | 86                            | 0                            |

## 9.「詳細」を選択して、以下の設定を変更・確認します。

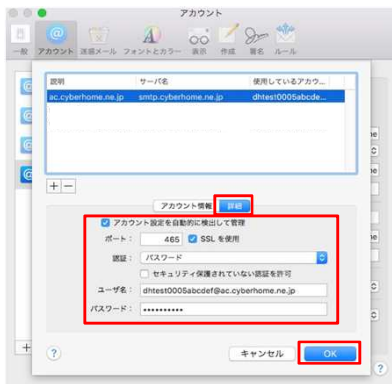

「アカウント設定を自動的に検出して管理」にチェックが入っていることを確認します。

・ポート: 465 となっているか確認します。

「SSLを使用」にチェックが入っていることを確認します。
 ※APOPの場合、チェックが入っていない場合がありますのでチェックを入れてください。

- 認証: パスワード となっているか確認します。
- ・「セキュリティ保護されていない認証を許可」にチェックが入っていないことを確認します。
- ユーザ名:「メールアドレス」が入力されているか確認します。
- ・パスワード:「メールアドレスパスワード」が入力されているか確認します。
  ※セキュリティ保護のため、パスワードは(●)で表示されます
- ・「OK」を選択して、手順10へ進みます
- 10.「アカウント情報」画面にて、左上の「×」を選択すると、 変更保存確認の画面が表示されるので、「保存」を選択します。

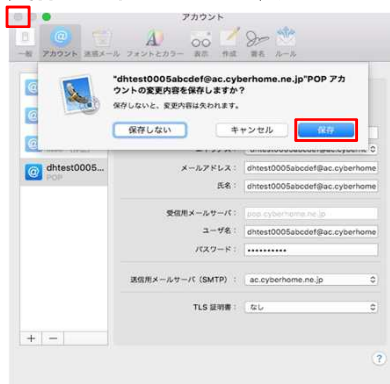

以上でAPOPからPOP3Sへの変更は完了となります。